## Windows PC Device Setup Instructions

## **STEP ONE: Install Appropriate Software**

1. Visit the Hypersign<sup>™</sup> Support Center within Hypersign<sup>™</sup>+ web portal and download the Windows software.

Note: There is no need to put Hypersign<sup>™</sup> in the start up folder because the app installation process will do it for you.

## **STEP TWO: Update PC Settings**

- 1. Set screen saver to never come on.
- 2. Turn off all notifications.
- 3. Set the PC to auto login.
- 4. Set the PC to "never" for the following power settings:
  - When plugged in, turn off never.
  - When plugged in, PC goes to sleep after never.

## STEP THREE: Launching & Pairing Hypersign<sup>™</sup>+

- 1. When you first launch the Hypersign<sup>™</sup> app you will be provided a (6) digital pairing code.
- 2. Login to the Hypersign<sup>™</sup>+ web portal and navigate to the device manager:
  - Once in the device manager, click the "Add New Device" button.
  - Insert the pairing code that was provided on the display.
  - Set the device resolution to match the Mac display settings.
  - Name the device, select license types, etc.
  - Once you click submit, a device card is automatically generated.
- 3. Now your Windows device is paired to your Hypersign<sup>™</sup> account, and you can begin publishing your content immediately.

*Note:* The pairing code is only available for 30 minutes for security purposes and each device will have its own pairing code.

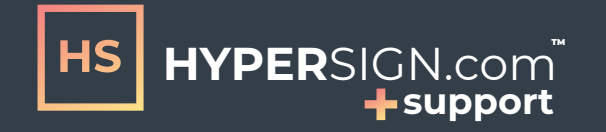

support@hypersign.com www.hypersign.com/support